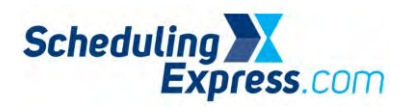

### Scheduling Express - How to Update an Existing eRequest

#### Deleting a Draft Request

- 1. From the scheduling grid, click on the draft request and select the red **Delete icon**.
- 2. A message pops up to confirm the deletion. Click **OK**.
  - The request will be removed from the scheduling grid.

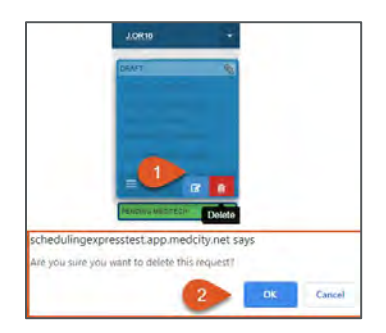

# Update a Submitted Request

- 1. To update a previously submitted eRequest, click the blue Recall icon.
  - This removes the request from the facility scheduler's worklist until it is resubmitted.

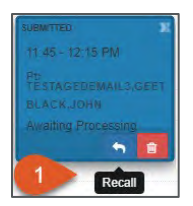

- 2. Click the blue Edit icon.
- 3. Make changes to the form as needed.
- 4. Click the **green check box** icon to **resubmit** the request or the red **delete** icon if the request is no longer needed.

| JORI6 +      | 4 0 * 0                         | 8                                          |                                                |                            |            |             |                | -                |            | 2        |       | ÷ × |
|--------------|---------------------------------|--------------------------------------------|------------------------------------------------|----------------------------|------------|-------------|----------------|------------------|------------|----------|-------|-----|
| Contidential | Case Date: 08/21/2020           |                                            | Duration: 210m                                 | Start                      | Time:      | 0.0         | AM             | 4<br>End         |            | <b>^</b> | 10    | AM  |
|              | Room: J.OR16 J.OF               | R16                                        | EMR Account# Pending                           |                            |            | *           | × ·            | Time             | e:         | *        | Y     |     |
| 94°          | Draft Request Draft             |                                            |                                                |                            |            |             |                |                  |            |          |       |     |
|              | All Blue out<br>Patient Details | tlined/bolded/* fields are required to sub | bmil a case. All other fields are optional, ho | owever, by entering more d | ata you ma | y eliminate | the need to ca | ll or fax your f | acility OR | Schedu   | slet. |     |
|              | Test                            | Jan                                        | Suffix                                         | Female                     | v          | 01/01       | /2000          |                  |            |          |       | Ð   |
|              | Languäge                        | Hama + ()                                  | Home • (                                       |                            |            | Emai        |                |                  |            |          |       |     |
| 2 "          | No special accommo              | idations. •                                |                                                |                            |            |             |                |                  |            |          |       |     |
| Edit         | Procedure Details               |                                            |                                                |                            |            |             |                |                  |            |          |       |     |

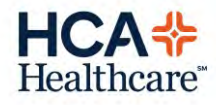

1 Scheduling Express

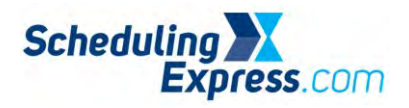

# **Additional Actions**

Surgeon Office users can edit a submitted request in order to update/reschedule, cancel, transfer, Swap (re-sequence), or attach documents (for sites using PODS).

1. Double-click a **scheduled case** on the scheduling grid.

| J.OR011                                                  |   |
|----------------------------------------------------------|---|
| SCHEDULED.                                               | 2 |
| 6:00 - 1:15 PM                                           |   |
| PI: ROBERTS, RYAN<br>BLACK, JOHN<br>BIL TOT HIP (JORBTH) |   |
| CAROTID<br>ENDARTERECTOMY<br>W/WO FA<br>(1)/ACAREND)     |   |
|                                                          |   |

2. Select the appropriate action, make updates, and then click the submit icon.

| Case Date:                | 11/21/2018        | Duration: 80        | m               | Start<br>Time:     | 11   | : 45      | AM          | End<br>Time: | 01 | : 05 | PN |
|---------------------------|-------------------|---------------------|-----------------|--------------------|------|-----------|-------------|--------------|----|------|----|
| Room: J.S                 | SE003 J.SE003     | EMR Accourt         | nt# J1002137413 |                    | ×    | ~         |             |              |    | ~    |    |
| Case Schedule             | d                 |                     |                 |                    |      |           |             |              |    |      | 3  |
| Contraction of the second |                   |                     |                 |                    |      |           |             |              |    |      |    |
|                           | 2                 | ) Update/Reschedule | 🖻 Cancel 🛔 Tra  | nsfer 🔀 Sw         | ap 🔸 | Add Docur | nent        |              |    |      |    |
| Patient Detai             | 2 C               | ) Update/Reschedule | Cancel 🛔 Tra    | nsfer 🛛 🗙 Sw       | ap 🕂 | Add Docur | nent        |              |    |      |    |
| <sup>v</sup> atient Detai | 2<br>Is<br>REAGAI | ) Update/Reschedule | Cancel & Tra    | nsfer 🔀 Sw<br>Male | ap + | 04/24/1   | nent<br>984 |              |    | _ Ø  |    |

### Release a Block

- 1. To send a request to release a block of time that a physician or group has reserved, hover the mouse cursor over the reserved block of time on the scheduling grid and a **Release** button will appear.
- 2. Click **Release** and follow the associated instructions.

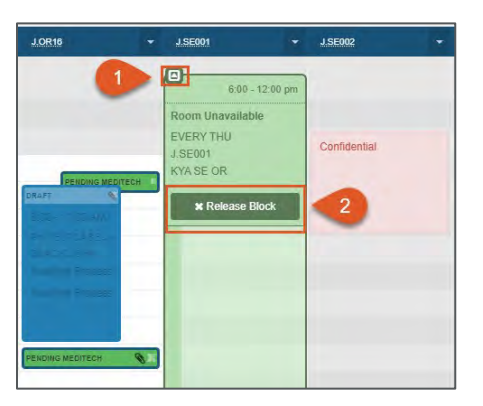

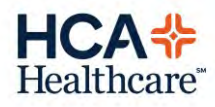

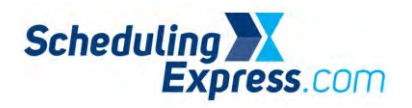

# Hospital OR Scheduler eRequest Actions

When an edited request is submitted to the hospital scheduler, they will do one of the following:

#### Return

- If the hospital scheduler needs more information, they may contact the office or return the request
  - If returned, it will appear on the **Schedule** and **Worklist** tab as **Returned**. The reason will display on the case header. An email is also sent when returned.
  - Click **Recall** to open the request, **update** as needed, and then **resubmit** the request. *Optional:* Open a chat with the OR Scheduler if clarifying information is needed.

| Al Block Release New Case | da.        |            | Pt: TEST,JAN<br>OCC0414-BLAC<br>Awaiting Proc<br>Total Duration, 2 | New Case (Returned)                 |                                                                                 |                                        |                     |
|---------------------------|------------|------------|--------------------------------------------------------------------|-------------------------------------|---------------------------------------------------------------------------------|----------------------------------------|---------------------|
| 12<br>18 Peliating Medite | ch         |            | Pt: FOSTER,F<br>COCGA14-BLAC<br>Awaiting Proc<br>Total Duration: 3 | FREDDIE<br>CX-BLACK,JOHN<br>cessing | New Details<br>December 1st 2020<br>Room / OR011 J.OR<br>Republied an: 8/17/202 | , 12:30 - 13:00<br>011<br>0 2:59:04 PM | New Case (Returned) |
|                           |            |            |                                                                    |                                     |                                                                                 |                                        |                     |
|                           | <b>A</b> 0 | • 0        | R                                                                  | Return Rea                          | ison: Room not                                                                  | available                              | ~                   |
|                           | Case Date  | 08/26/2020 |                                                                    | Return Rea<br>Start Time: 7:30      | sson: Room not                                                                  | available<br>Duration: 2               | ~<br>70m            |

In Review

• If the hospital scheduler is reviewing the request, the request will appear on the worklist tab in yellow as **In-Review.** 

| General Hospital | • | All Locations |   |                                                                                   | a | 0 | ā                    | -                                  | ٩                              | 41                              | 0-       | 4. |           |
|------------------|---|---------------|---|-----------------------------------------------------------------------------------|---|---|----------------------|------------------------------------|--------------------------------|---------------------------------|----------|----|-----------|
| Returned         |   |               | ľ | Pt: TEST, JAN<br>COCOATA-BLACK, JOHN<br>Awaiting Processing<br>Total Daumon: 270m |   |   | Aug<br>Rodn<br>Rosqu | ust 26th<br>n: J OR 1<br>rested on | 2020, 1<br>6 J.OR1<br>8/19/202 | 7:30 am -<br>16<br>19 1 55 13 1 | 12:00 pm |    | in Raview |

#### Confirm/Book

- Once the hospital scheduler decides a request can be fulfilled, they update the Meditech schedule and click **Pending Meditech** in Scheduling Express. The request status will change to **Pending Meditech** on the schedule view.
- Once processing is complete in Meditech, the request reads Scheduled and an email confirmation is sent.

| ۲                                                     | J.ORD11                                                                      | •  | J.OR11                                                                                   | J.OR011                                                                                                    |
|-------------------------------------------------------|------------------------------------------------------------------------------|----|------------------------------------------------------------------------------------------|----------------------------------------------------------------------------------------------------|
| 6:00 am<br>6:30 am<br>7:00 am<br>7:30 am<br>8:00 am   | PENDING MERCHEDOLE<br>2 DG 10 (IS AM<br>F1: RA-MORALL: ROBERT<br>BLACK-JOOHM | E  | PERCING CLARCEL<br>8:00 - 7:20 AM<br>PR-JERGEN BURFF                                     | AND A 1 15 7M<br>FV. ROBERTERYAN<br>ULACKURUN<br>RUI SUT HIS<br>CAROTIO<br>FMITARTERE CROWN<br>WOND VA<br>CONTACTOR |
| 8:30 am<br>9:00 am<br>9:30 am<br>10:00 am<br>10:30 am | Jawaling Processing<br>Amating Processing<br>Exite a Cal Interproperty       | 11 | READING MEDITICS<br>8:30 - 11:00 AM<br>PL; TEST,JAN<br>BLACK,JOHN<br>Availing Processing | niney with bound (2003)                                                                                             |

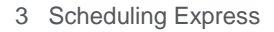

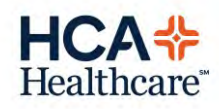